## アプリをインストールする

パソコン画面はWindows<sup>®</sup> 10の画面を例に説明しています。

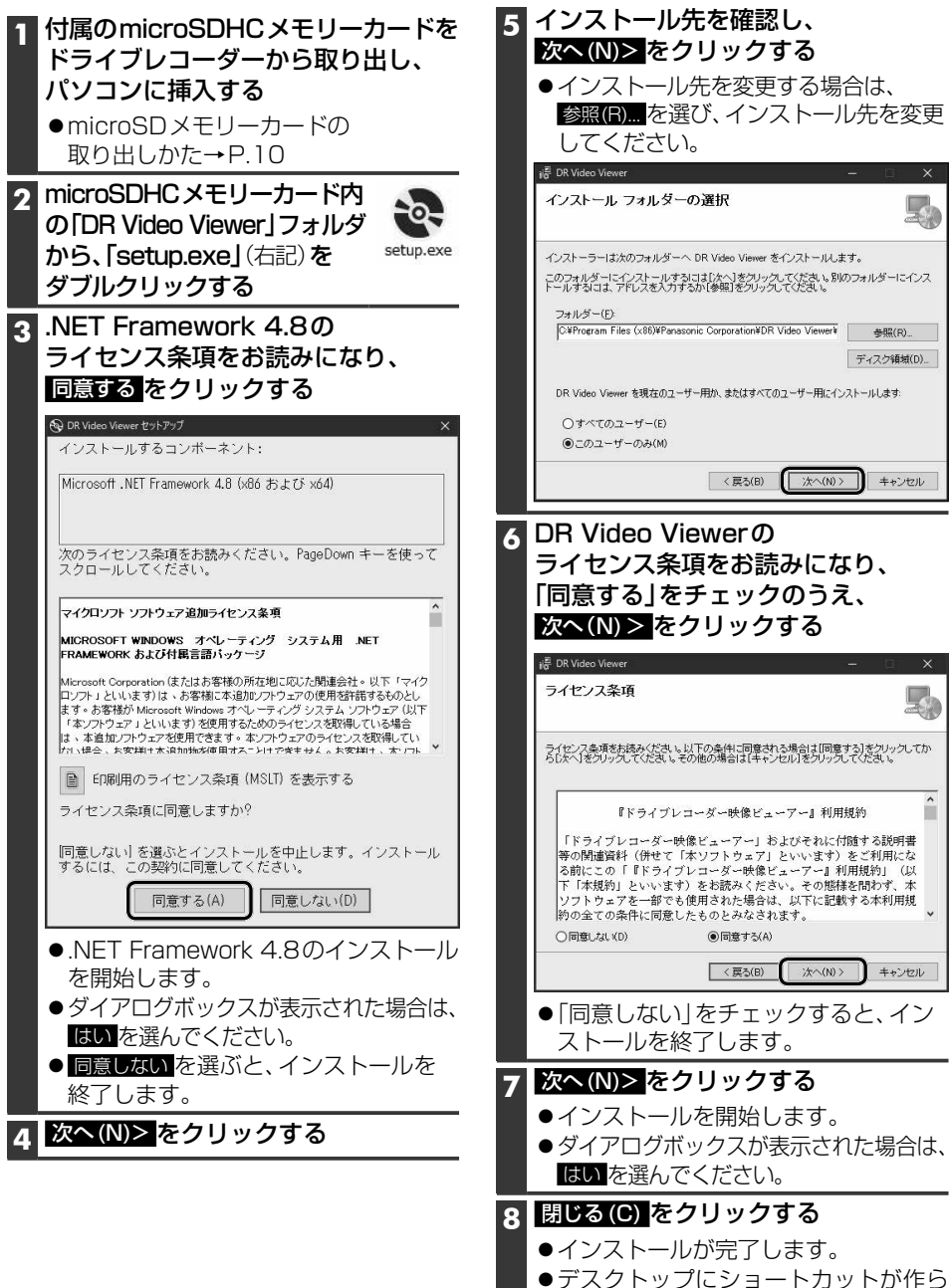

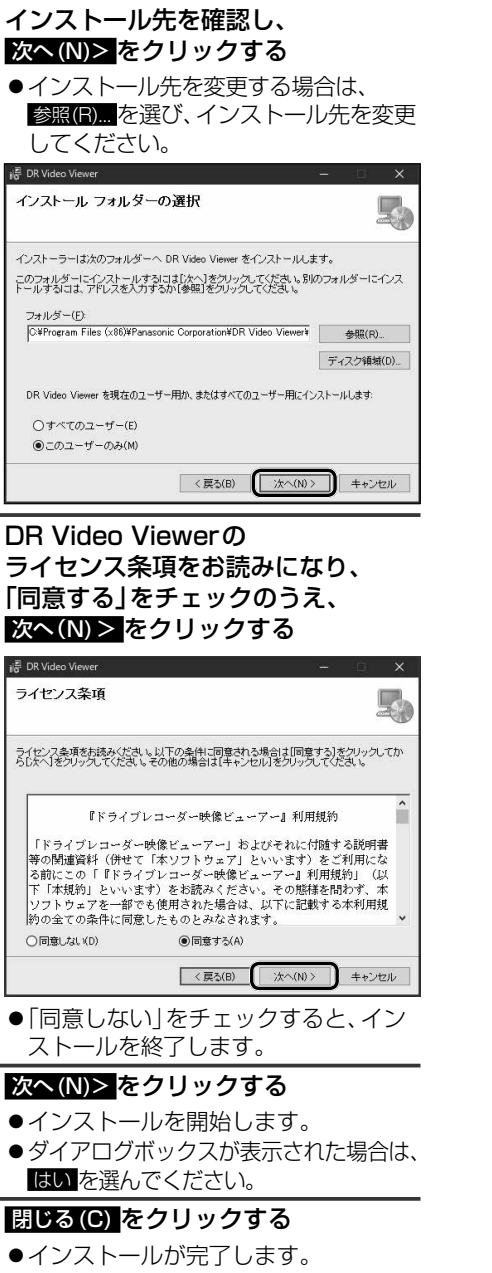

れます。

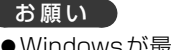

●Windowsが最新でないと、正しくインス トールされない場合があります。そのとき は、Windows Updateにより Windowsを 最新の状態に更新してください。

## お知らせ

●DR Video Viewerのインストーラーは、 Webサイトからもダウンロードできます。 付属のmicroSDHCメモリーカードから インストーラーを削除した場合は、Web サイトからインストーラーをダウンロード してください。 http://car.panasonic.jp/cgi-bin/ navidata/index.cgi

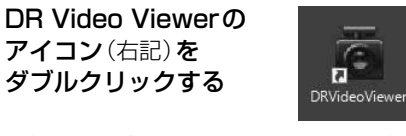

アプリを起動する

●初めてアプリを記動したときは、使用許諾 を確認する画面が表示されます。 内容をよくお読みになり、OKをクリック してください。

**a** 

## DR Video Viewer動画再生画面が 表示されます。(P.27)

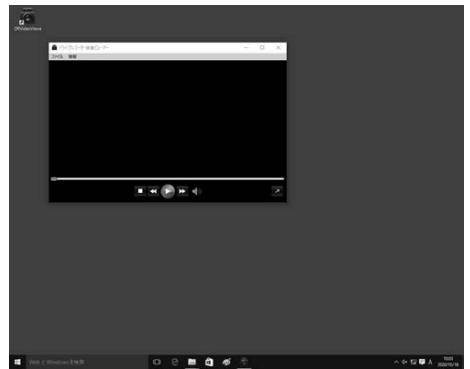